## Inschrijven via SwingIT voor nieuwe leden

Ga naar http://starter.swingit.be/s279

Druk op Registreren om een account aan te maken.

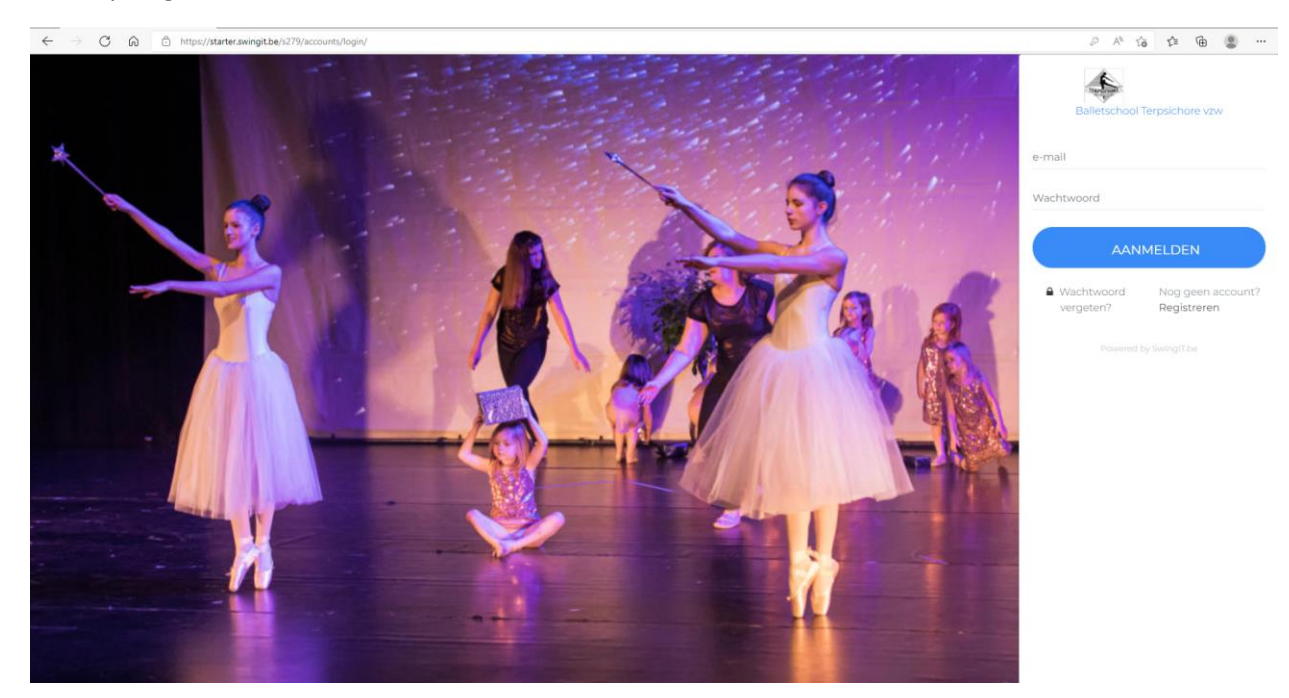

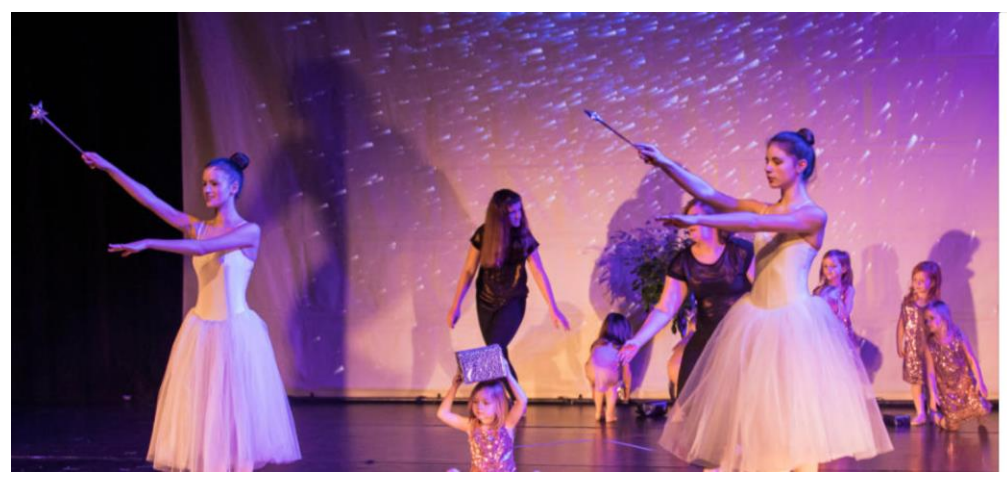

|             | 0               |
|-------------|-----------------|
| alletschool | Terpsichore vzw |
|             |                 |

Registreer hier Welkom, maak uw account aan aub E-mail Wachtwoord Wachtwoord (nogmaals) REGISTREER

Heb je reeds een account? Meld je aar

Vul je email-adres en een wachtwoord in. Druk op registreer.

Je kan dan kiezen uit volgende drie opties.

## WELKOM BIJ BALLETSCHOOL TERPSICHORE VZW

## Registratie

## Welke optie kiezen?

- OUDERS: Kies optie 1. Je kan daarna je kinderen registreren en inschrijven.
- LEDEN: Kies optie 2 als je JEZELF wil registreren als lid.
- Ouder en lid? Dat kan uiteraard ook, registreer je dan eerst als OUDER: kies optie 1

1. Ik ben OUDER of VOOGD van een nog te registreren of reeds geregistreerd lid

2. Ik registreer MEZELF als LID

3. Ik wil tickets kopen (GAST account)

Indien optie 1 gekozen, registreer je dochter/zoon en herhaal indien meerdere kinderen worden ingeschreven. Bij deze optie kan je ook jezelf bijkomend registreren.

Optie 2 is als je enkel zelf danslid wil worden en geen kinderen wil registreren. Je vult dan je eigen gegevens in en kan dan een groep selecteren en online betalen.

We werken optie 1 (als ouder) hieronder nog wat meer in detail uit:

Vul je eigen gegevens in als ouder

| salieschool Terplichore ve 🥱                                                                                      |      |
|----------------------------------------------------------------------------------------------------|------|
| BELANCRIJK: Vul hier uw EIGEN PERSOONLIJKE gegevens (VAN DE OUDER) in aub.<br>Lid gegevens worden later ingevuld. |      |
| Voornaam van de ouder of voogd*                                                                                   |      |
| Familienaam van de ouder of voogd*                                                                                |      |
| Email*                                                                                                    |      |
| Mobiel nr*                                                                                                    | A R. |
| Tel(vast)                                                                                                    |      |
| Toestemming om deze gegevens op te slaan en te verwerken volgens onze privacy verklaring* Bewaren Annuleren       |      |

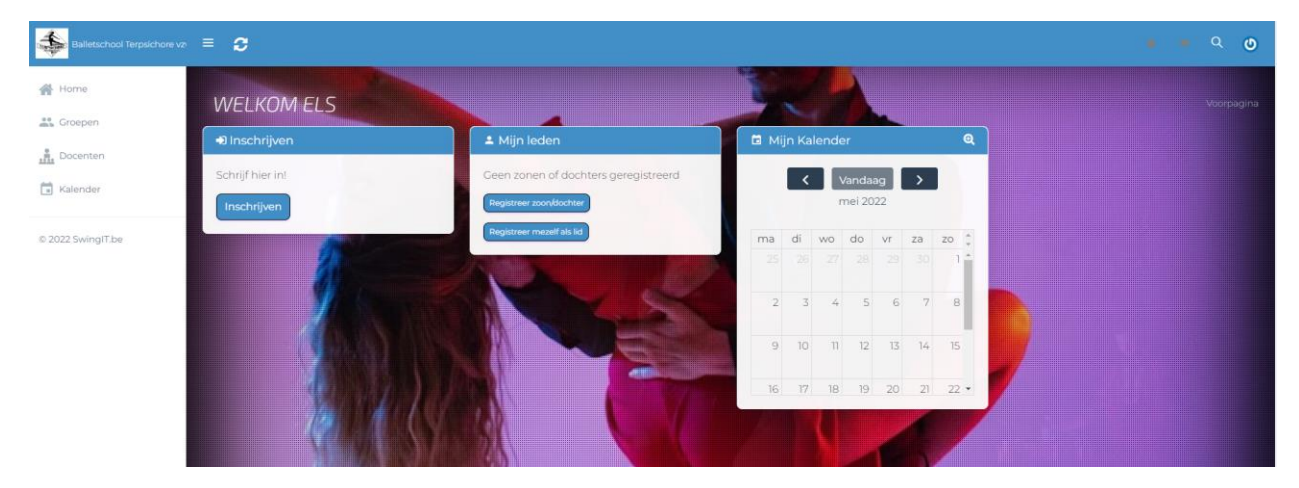

De volgende pagina verschijnt. Druk op registreer zoon/dochter en vul alle gegevens in voor dit kind.

Bijkomende kinderen die willen dansen of jezelf kan je ook registreren met de knoppen onder de bestaande leden.

Via inschrijven kan je jezelf of je kinderen één voor één inschrijven in een bepaalde groep of meerdere groepen.

Inschrijvingswizard:

| •                          |                |               |          |
|----------------------------|----------------|---------------|----------|
| Stap 1                     | Stap 2         | Stap 3        | Stap 4   |
| Wie schrijf je in?         | Kies een groep | Opties & GDPR | Betaling |
| <br>Je schriift in: Serroe | els Joke       |               |          |
| Klik "VOLGENDE"            |                |               |          |
|                            |                |               |          |

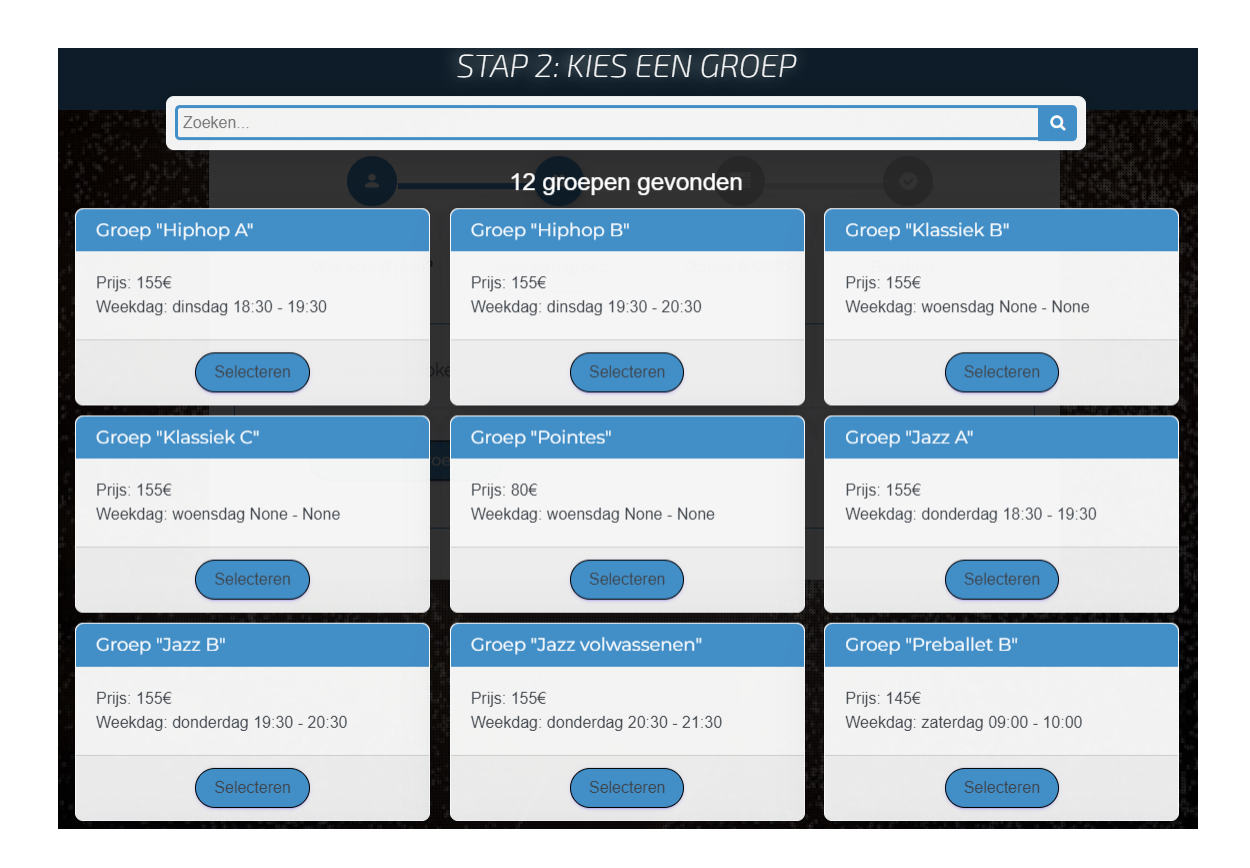

|              | <b>e</b> —                               |                |               |            |
|--------------|------------------------------------------|----------------|---------------|------------|
|              | Stap 1                                   | Stap 2         | Stap 3        | Stap 4     |
|              | Wie schrijf je in?                       | Kies een groep | Opties & GDPR | Betaling   |
|              | Lid: Serroels Joke<br>Groep: Jazz volwas | senen          |               |            |
|              | Wijzig je keuze                          |                |               |            |
|              | Klik 'VOLGENDE'                          |                |               |            |
| ←<br>Annuler | en                                       |                |               | → VOLGENDE |

Aanvaard het privacy statement.

| Stap 1                        | Stap 2                    | Stap 3                     | Stap 4    |
|-------------------------------|---------------------------|----------------------------|-----------|
| Wie schrijf je in?            | Kies een groep            | Opties & GDPR              | Betaling  |
| Inschrijving "Van De<br>(ZA)" | nder Lena' voor groep "Hi | phop B (middelbaar en volv | vassenen) |
| Opmerking                     |                           |                            |           |
|                               |                           |                            |           |
| GDPR                          |                           |                            |           |
| 🗸 lk aanvaard he              | privacy statement*        |                            |           |
|                               |                           |                            |           |

| Stap 1                  | Stap 2                     | Stap 3                 | Stap 4   |
|-------------------------|----------------------------|------------------------|----------|
| Wie schrijf je in?      | Kies een groep             | Opties & GDPR          | Betaling |
| Inschrijving "Serroel   | s Joke" voor groep "Jazz v | olwassenen (DO 20:30)* |          |
| Prijs:155€              |                            |                        |          |
| Korting codes kunn      | en worden toegepast in h   | et winkelwagentje      |          |
| Voeg een extra groep to | e                          |                        |          |
|                         |                            |                        |          |

Indien 1 lid in meerdere groepen wordt ingeschreven zal automatisch een korting worden toegekend.

Voor sommige gevallen kan je een kortingcode invullen in het winkelwagentje.

Kortingcodes:

- HALF: voor half schooljaar bv maar om de twee weken door gescheiden ouders, of half jaar op Erasmus
- KLASSIEKC: 40 euro korting omwille van minder lessen vorig schooljaar (enkel voor leerlingen die vorig jaar in klassiek C zaten)
- KLASSIEKD: 60 euro korting omwille van minder lessen vorig schooljaar (enkel voor leerlingen die vorig jaar in klassiek D zaten)

|                                                                   |                            | Contraction of the second second second second second second second second second second second second second s |         |   |
|-------------------------------------------------------------------|----------------------------|----------------------------------------------------------------------------------------------------|---------|---|
| 🍃 Mijn Winkelwagentje                                             |                            |                                                                                                    |         |   |
| 07/04/2022 *Inschrijving* Serroels Joke / J<br>REFI Serroels Joke | azz volwassenen (DO 20:30) |                                                                                                    | 155.00€ | × |
|                                                                   |                            | TOTAAL TE BETALEN:                                                                                              | 155.00€ |   |
|                                                                   |                            |                                                                                                    |         |   |
| Korting Code                                                      |                            | the the                                                                                                    |         |   |
| Online betaling a.u.b., klik op dit logo:                         |                            |                                                                                                    |         |   |
|                                                                   |                            |                                                                                                    |         |   |
|                                                                   | No.                        |                                                                                                    | 11      |   |

| [*Balle | tschool Terpsichore vzw* Joke.serroels@<br>SwingIT<br>€ 155,00 | )gmail |
|---------|----------------------------------------------------------------|--------|
| -       | Bancontact                                                     | >      |
| КВС     | KBC/CBC-Betaalknop                                             | >      |
| •       | Belfius Pay Button                                             | >      |
| Ð       | iDEAL                                                          | >      |
|         | Beveiligd en mogelijk gemaakt door mollie                      |        |

Papier voor ziekenfonds:

Klik op de home-pagina op de naam van de danser onder 'Mijn leden'.

| 🚨 Minimize Balletschool Terpsichore vo 😑 🤧 |                          |                         |                                                       |  |  |  |
|--------------------------------------------|--------------------------|-------------------------|-------------------------------------------------------|--|--|--|
| A Home                                     | WELKOM JOKE              |                         |                                                       |  |  |  |
| Groepen                                    | ➔ Inschrijven            | ≗ Mijn leden            | 🚢 Mijn Groepen                                        |  |  |  |
| Kalender                                   | Schrijf hier in!         | Lena Van Dender         | Jazz gevorderden (ZA)                                 |  |  |  |
| © 2022 SwingIT.be                          | 🖬 Mijn Kalender 🔍        | Registreer zoon/dochter | € Mijn Rekeningen                                     |  |  |  |
|                                            | Vandaag       april 2022 |                         | NIET betaald (155.00 € te betalen)<br>Van Dender Lena |  |  |  |

Helemaal onderaan bij 'Formulier Ziekteverzekering' vind je het document voor het ziekenfonds. Dit is beschikbaar van zodra het lidgeld is betaald.

|   | Formulier Ziekteverzekering                                                                            |  |
|---|----------------------------------------------------------------------------------------------------|--|
|   | Niet beschikbaar (Enkel volledig betaalde inschrijvingen voor een lopende periode komen in aanmerking) |  |
| L |                                                                                                    |  |

Of indien je betaald hebt komt het ook op je home pagina

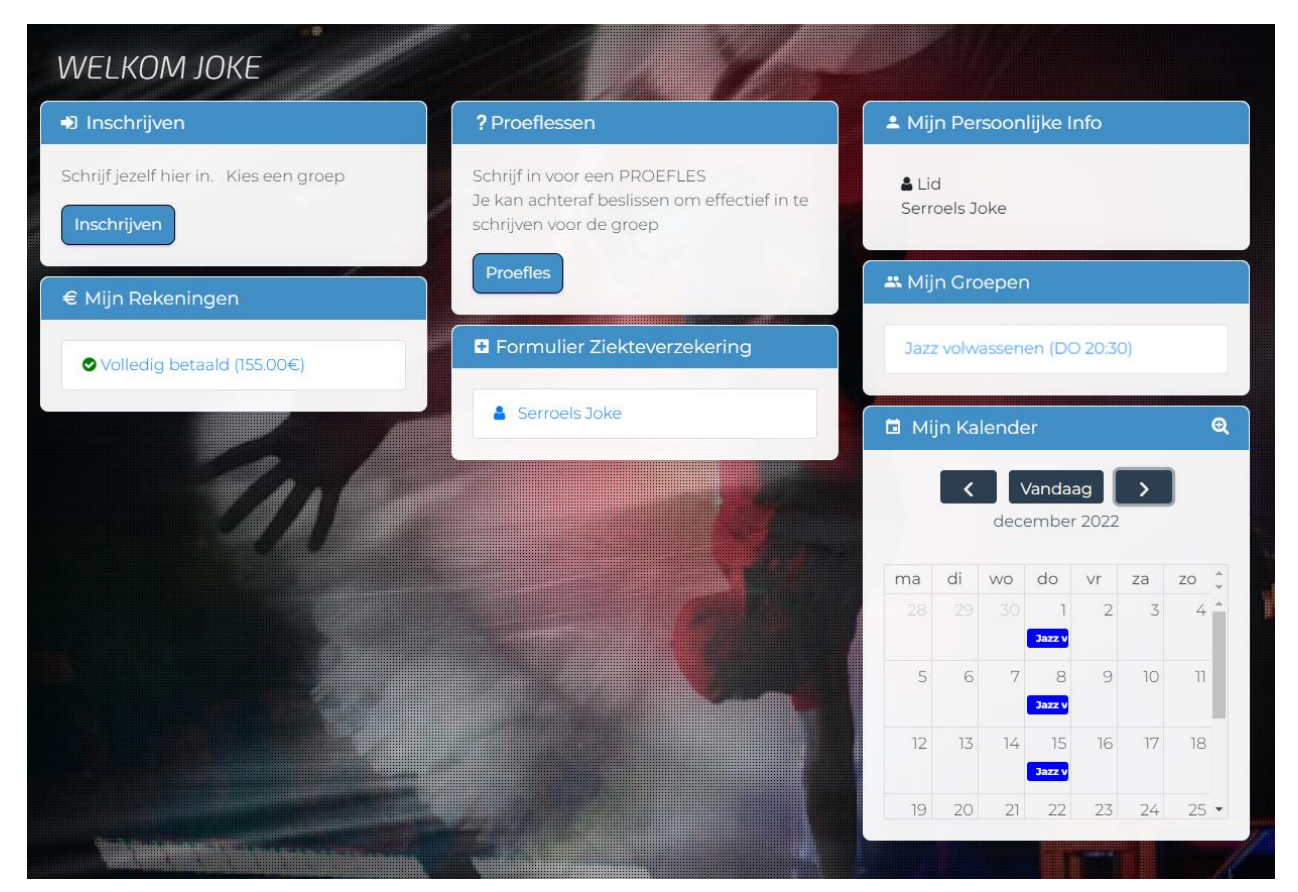

Bij mijn rekeningen vind je ook een betaalbewijs als pdf terug.

| REKENING OVERZICHT                                                  |                                       | Leden >            | Serroels Joke > Rekening Overzich |
|---------------------------------------------------------------------|---------------------------------------|--------------------|-----------------------------------|
| Lid: Serroels Joke                                                  |                                       |                    |                                   |
|                                                                     | 6<br>4                                |                    |                                   |
| (Betaald: 155.00 / 155.00€) Volledig                                | betaald                               |                    | ۲                                 |
| 07/04/2022 REFI *Inschrijving* Serroe Periode: Schooljaar 2022-2023 | is Joke / Jazz volwassenen (DO 20:30) |                    | 155.00€ >                         |
|                                                                     |                                       | ▲ PDF Betaalbewijs |                                   |